## 警告画面表示後、インストールを続行せずに止めてしまい、誤認識された場合の対処法(Windows XP)

2006年1月18日 日本無線株式会社

1.WX310J(以下、本電話機)とパソコンを USB ケーブルにて接続する。

2.「スタート」メニューから「コントロールパネル」を開き、「システム」をダブルクリックし、「システムのプロパティ」を開き、「ハードウェア」タブを選択し、「デバイスマネージャ」をクリックします。下記画面が表示されますので誤認識された<u>「USB Device」</u>を確認します。

| 🗒 न्रार्गत्र प्रत्रेण्ण्य 📃 🗖 🔀                                                                                                    |
|----------------------------------------------------------------------------------------------------|
| ファイル(E) 操作(A) 表示(V) ヘルブ(H)                                                                                                    |
| $\leftarrow \rightarrow   \blacksquare   \textcircled{2}$                                                                                                    |
| <ul> <li>□ ■</li> <li>□ 1394 バス ホスト コントローラ</li> <li>□ DE ATA/ATAPI コントローラ</li> <li>□ POMOIA アダプタ</li> <li>□ USB (Universal Serial Bus) コントローラ</li> <li>● キーボード</li> <li>□ コンピュータ</li> <li>□ サウンド、ビデオ、およびゲーム コントローラ</li> <li>□ システム デバイス</li> <li>□ ディスク ドライブ</li> <li>□ ディスク ドライブ</li> <li>□ ディスクレ アダプタ</li> <li>□ ディスクレ アダプタ</li> <li>□ マウスと そのほかのポインティング デバイス</li> <li>□ USB Device</li> <li>□ USB Device</li> <li>□ USB Devi</li></ul> |
|                                                                                                    |

2. !マークが表示されている「USB Device」を右クリックし、「削除」を選択します。

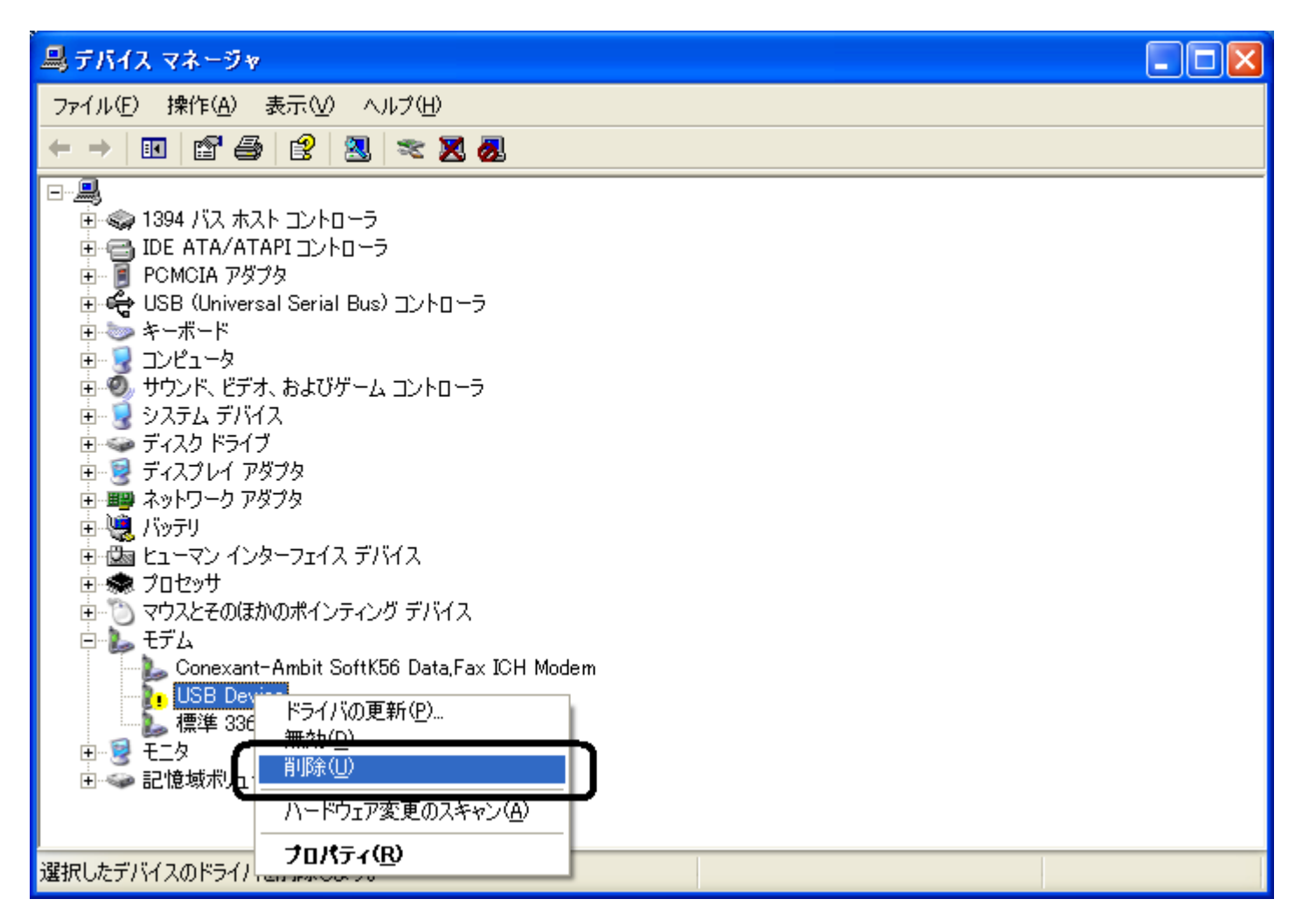

3.下記の確認画面が表示されますので、「OK」をクリックします。

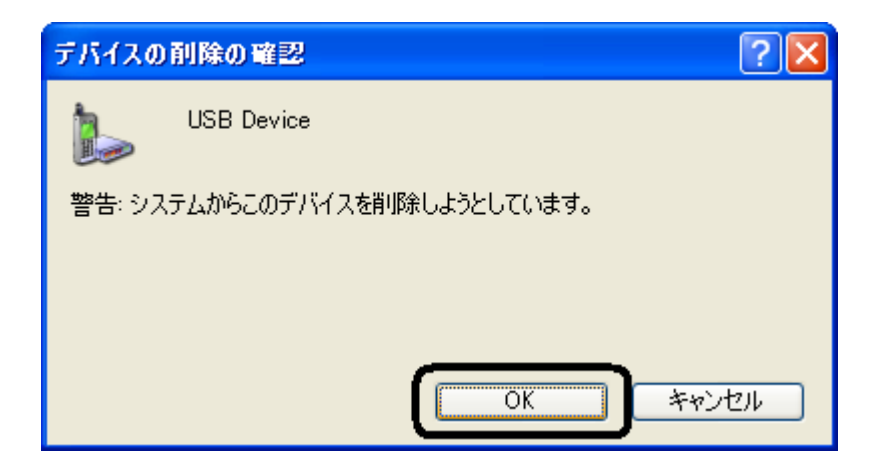

## 4. ! マークが表示されている「USB Device」がデバイスマネージャ上から消えていることを確認します。

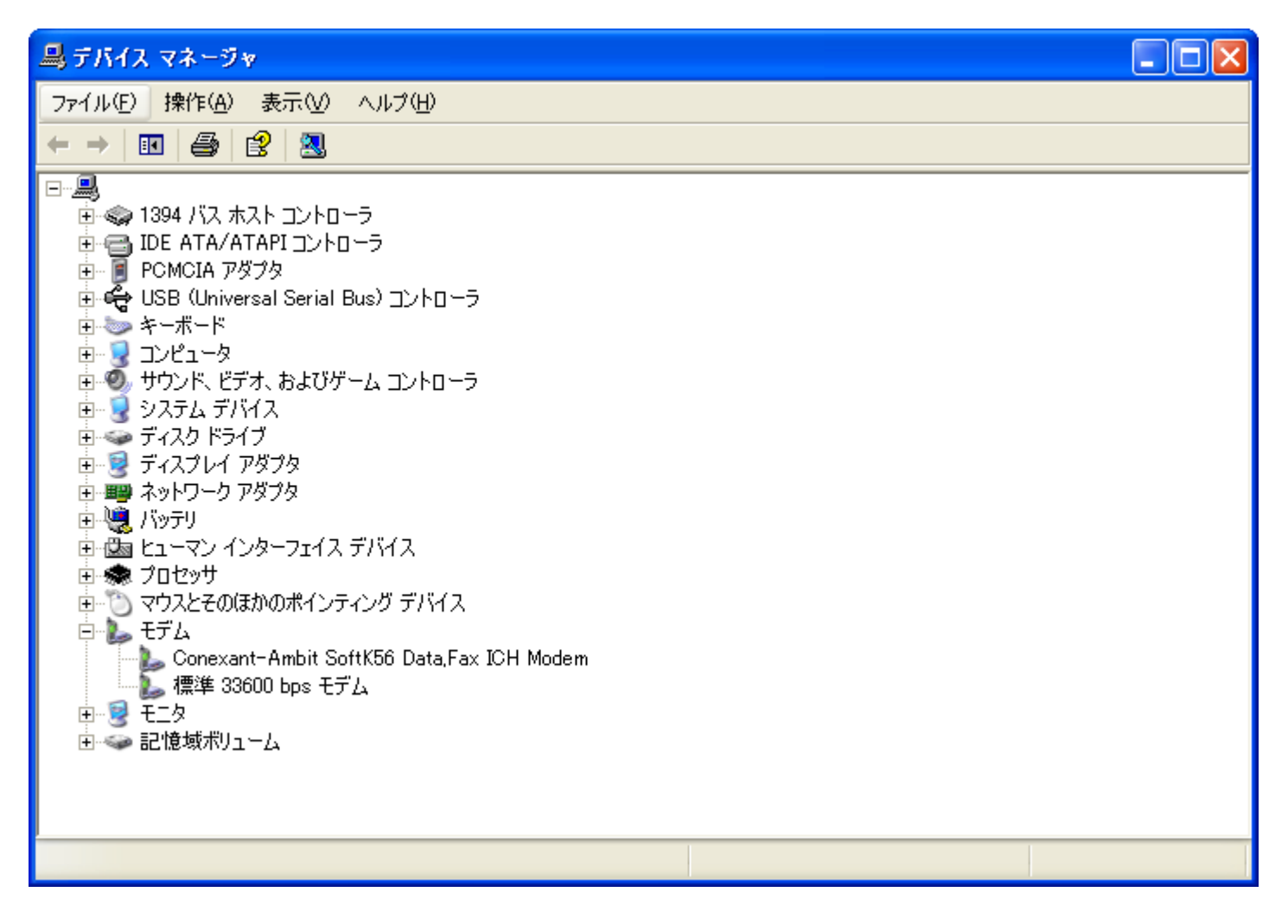

5.本電話機から USB ケーブルを抜きます。

以上の手順まで進みましたら、もう一度最初から USB ドライバのインストールを行ってください。